## **Scantron Machine Instructions**

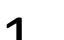

Turn on Scantron Machine

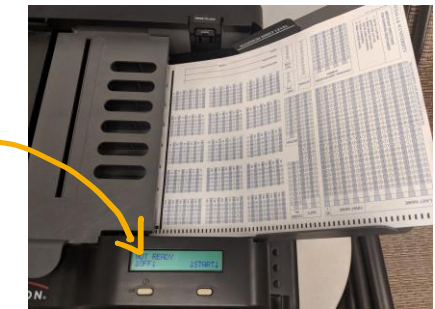

2 Log in to the computer and open Remark Classic OMR Software

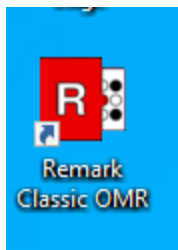

**3** Click "Open" and look for template 0101607-1

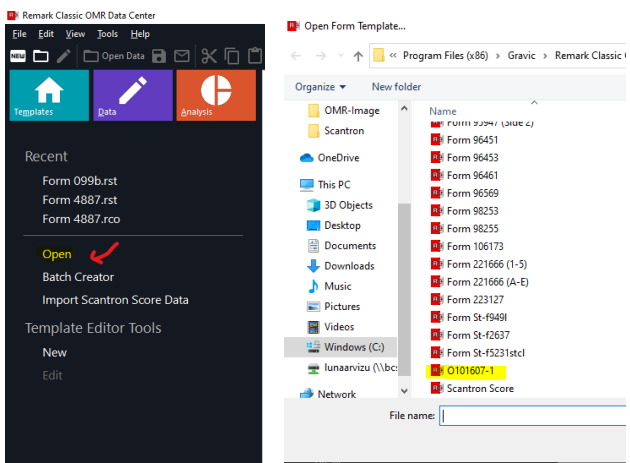

4 Load your scantron forms and align them with the readers marks facing you

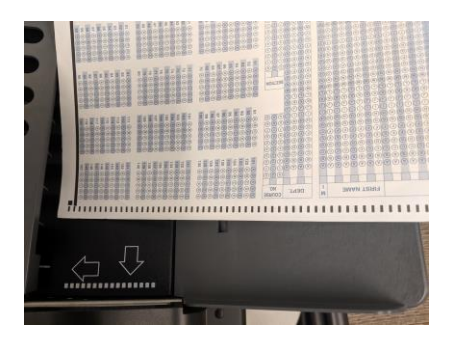

5 Press Lock to load more than one form, then push Press to load to start to scan

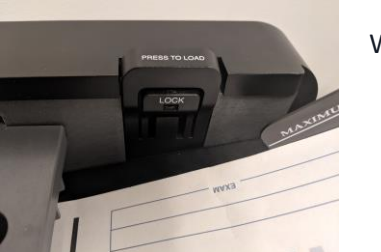

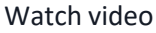

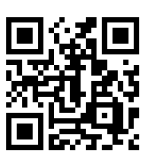

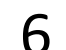

Click Read, and in the screen after this, click Next

| 🗙 Q 🗗 Read | I 🔁 Quic <u>k</u> Scan 📉 🖸                                                    |  |
|------------|-------------------------------------------------------------------------------|--|
| REVIEW     | Name MI ID Number De                                                          |  |
| 1          | Classic Read<br>Which scanner would you like to use to collect your data?     |  |
| 2          | Scanner Source<br>The scanner to use to process your forms.                   |  |
| 3          | Sagner Properties                                                             |  |
| 5          | Scantron OpScan 4/4U Options The status of the scanner's hardware components. |  |
| 6          |                                                                               |  |
|            | Drink on forms at position (map: 0 🗘 •                                        |  |
|            |                                                                               |  |
|            | <u>Cancel</u> << <u>Back</u> <u>Hext</u> >> <u>B</u> ead ♥                    |  |

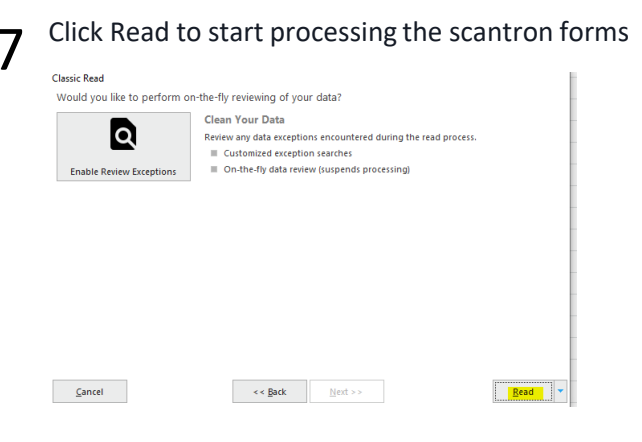

8 Save your results in a spreadsheet file. Take that file with you.

|    | Last Name | First Hame | 10   | (D Number  | Expt | Course No. | Settion | Cytices | Sheet Type | hed Form | 0 | G2 | Q3 | Q4 | 66 | 96 | 97 | C(B) | Q8 | Q83 | Q11  | Q12  | 693  | 0   |
|----|-----------|------------|------|------------|------|------------|---------|---------|------------|----------|---|----|----|----|----|----|----|------|----|-----|------|------|------|-----|
|    | 8215      | 84.0       | BARK | 3210094946 | 8427 |            | 500     | BLANK.  | BARK       |          |   |    | A  |    | c  | Α  |    | c    | 0  |     | BASK | BARK | B.VK | 8.4 |
|    |           |            |      |            |      |            |         |         |            |          |   |    |    |    |    |    |    |      |    |     |      |      |      |     |
|    |           |            |      |            |      |            |         |         |            |          |   |    |    |    |    |    |    |      |    |     |      |      |      |     |
| •  |           |            |      |            |      |            |         |         |            |          |   |    |    |    |    |    |    |      |    |     |      |      |      |     |
| 5  |           |            |      |            |      |            |         |         |            |          |   |    |    |    |    |    |    |      |    |     |      |      |      |     |
| 6  |           |            |      |            |      |            |         |         |            |          |   |    |    |    |    |    |    |      |    |     |      |      |      |     |
| r  |           |            |      |            |      |            |         |         |            |          |   |    |    |    |    |    |    |      |    |     |      |      |      |     |
| e. |           |            |      |            |      |            |         |         |            |          |   |    |    |    |    |    |    |      |    |     |      |      |      |     |
|    |           |            |      |            |      |            |         |         |            |          |   |    |    |    |    |    |    |      |    |     |      |      |      |     |
| 10 |           |            |      |            |      |            |         |         |            |          |   |    |    |    |    |    |    |      |    |     |      |      |      |     |
|    |           |            |      |            |      |            |         |         |            |          |   |    |    |    |    |    |    |      |    |     |      |      |      |     |
|    |           |            |      |            |      |            |         |         |            |          |   |    |    |    |    |    |    |      |    |     |      |      |      |     |

**NOTE:** To import answers into ExamSoft, consult this tutorial

https://examsoft.force.com/emcommunity/s/art icle/Legacy-Portal-Scantron-Exams-Importing-Answers

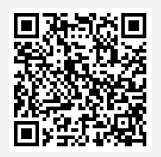

Texas A&M University School of Public Health, Academic Technology 2021